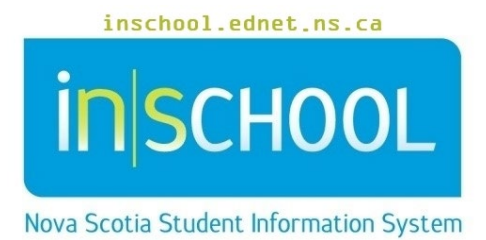

Nova Scotia Public Education System

# Creating Log Entries and Log Entry Permissions

User Guide

Revision Date: May 7, 2024

## **Creating Log Entries and Log Entry Permissions**

User Guide May 7, 2024

| 1 | Overview              | 3 |
|---|-----------------------|---|
| 2 | Log Entry Permissions | 3 |
| 3 | Creating a Log Entry  | 5 |
| 4 | Searching Log Entries | 6 |

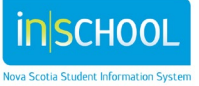

### 1 OVERVIEW

Log entries are used to create a record regarding a student's attendance, behaviour, performance, or activity.

Log types (or log categories) are used to group log entries by classification indicating the nature of a log entry. The log entry types for use within Nova Scotia are:

- Attendance Notes: used to add details regarding a student's attendance.
- Behaviour Note: used to document behavioral related matters that would not necessarily be entered into the system as an Unacceptable Behaviour Incident.
- **Teacher Contact**: entered by teachers if they wish to record parental contact that they have initiated with parents.
- Counsellor Admin: used and viewable by counsellor staff and administrative staff.

For how many years can a staff member view or search for student log entries?

| Teacher Contact  | no limitation     |
|------------------|-------------------|
| Attendance Notes | no limitation     |
| Behaviour Note   | current year only |
| Counsellor Admin | no limitation     |

## 2 LOG ENTRY PERMISSIONS

Only authorized staff members can view, add, edit, and delete student log entries – and the staff member's PowerSchool role will determine that person's level of access to log entries as well as the log types. Below is a table that summarizes log entry permissions based on the various school-based PowerSchool groups.

| PowerSchool Group                                                                                                    | Log Type Access                                                              | Create<br>Log<br>Entries | View Log Entries | Modify/Delete<br>Log Entries |
|----------------------------------------------------------------------------------------------------|------------------------------------------------------------------------------|--------------------------|------------------|------------------------------|
| Adult High School PS Admin (Group 14)<br>INTL Admin (Group 15)<br>Principal/VP Only (scheduling) (Group 33)<br>Principal/VP Only (PS admin and scheduling)<br>(Group 34)<br>Principal/VP Only (no scheduling) (Group 35) | Teacher Contact,<br>Attendance Notes,<br>Behaviour Note,<br>Counsellor Admin | Yes                      | Yes              | Yes                          |

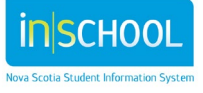

## **Creating Log Entries and Log Entry Permissions**

User Guide May 7, 2024

| PowerSchool Group                                                                                                    | Log Type Access                                                              | Create<br>Log<br>Entries | View Log Entries                                                                                                    | Modify/Delete<br>Log Entries |
|----------------------------------------------------------------------------------------------------|------------------------------------------------------------------------------|--------------------------|----------------------------------------------------------------------------------------------------|------------------------------|
| Registrar (with Counsellor Admin notes)<br>(Group 12)<br>Counselor - Level 1 (Group 21)<br>Counselor - Level 2 (Group 23)<br>Counselor - Level 3 (Group 37) | Teacher Contact,<br>Attendance Notes,<br>Behaviour Note,<br>Counsellor Admin | Yes                      | Yes                                                                                                    | Yes                          |
| Admin Assistants Only (PS admin and<br>scheduling) (Group 11)<br>Registrar (without Counsellor Admin notes)<br>(Group 19)                                   | Teacher Contact,<br>Attendance Notes                                         | Yes                      | Yes                                                                                                    | Yes                          |
| Admin Assistant - Level 2 (Extended Duties)<br>(Group 13)<br>Admin Assistant - Level 3 (Group 17)                                                           | Attendance Notes                                                             | Yes                      | Yes                                                                                                    | Yes                          |
| Admin Assistant - Level 2 (Reports and Alert)<br>(Group 20)                                                                                                 | Attendance Notes                                                             | No                       | Yes                                                                                                    | No                           |
| Student Support Worker<br>(Group 38)                                                                                                    | Teacher Contact,<br>Attendance Notes,<br>Behaviour Note                      | No                       | Yes                                                                                                    | No                           |
| Coordinators or Consultants (Group 40)                                                                                                    | Attendance Notes,<br>Behaviour Note                                          | No                       | Yes                                                                                                    | No                           |
| Resource Teacher (Group 45)                                                                                                    | Teacher Contact,<br>Attendance Notes,<br>Behaviour Note                      | Yes                      | Yes (resource teachers<br>can view all <b>Attendance</b><br><b>Notes</b> and <b>Teacher</b><br><b>Contact</b> records, but can<br>only view their own and<br>Behaviour Note entries) | No                           |
| Teacher or Librarian (Fee Access)<br>(Group 46)<br>Teacher or Librarian (Group 47)<br>Teacher (additional responsibilities) (Group<br>48)                   | Teacher Contact,<br>Attendance Notes,<br>Behaviour Note                      | Yes                      | Yes (teachers can view all<br>Attendance Notes, any<br>Teacher Contact records<br>for students they teach,<br>and can only view their<br>own and Behaviour Note<br>entries)          | No                           |
| Support Staff<br>(Group 49)                                                                                                    | No access                                                                    | No                       | No                                                                                                    | No                           |

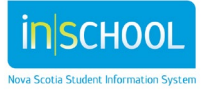

#### **Creating Log Entries and Log Entry Permissions**

## **3** CREATING A LOG ENTRY

- 1. Do a search for and select your student.
- 2. Under the Incidents and Log Entries menu, click Log Entries.
- 3. On the Log Entry screen, click New

| into una Log Entineo mena, |                              |                          |
|----------------------------|------------------------------|--------------------------|
| screen, click <b>New</b> . | Attendance >                 | Incident Tracking        |
|                            | Incidents and Log<br>Entries | Incidents<br>Log Entries |
|                            | Courses and Programs         |                          |
|                            |                              |                          |

Academic Records

| Date & Time    | 10/16/2017  | ④ 09:32 AM |  |
|----------------|-------------|------------|--|
| Author         | Rapp, Jamie |            |  |
| Log Type       | •           |            |  |
| Subject        |             |            |  |
| Log Entry Text |             | ň          |  |

- 4. Adjust the **Date** and **Time**, if necessary.
- 5. The **Author** section defaults to the current log in (i.e., the user who is currently logged into PowerSchool).
- 6. From the dropdown menu on **Log Type**, select the appropriate type (Attendance Notes, Behaviour Note, Counsellor Admin or Teacher Contact).
- 7. Enter a Subject (or Title).
- 8. Enter your comments in the Log Entry Text box.
- 9. Click Submit.

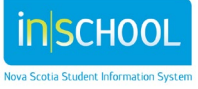

User Guide May 7, 2024

## 4 SEARCHING LOG ENTRIES

School Administrators can search all log entries.

- 1. From the Start Page, navigate to: **People > Students > Search Log** Entries.
- 2. Enter the **Log Type** for which you want to search. This is a mandatory field to complete.
- 3. Additional search criteria may be included in the search, such as:
  - a. The log contains or does not contain specific words.
  - b. The title contains specific words.
  - c. The date the log was entered.
  - d. The end/expiry date for the log entry.
  - e. Grade level of the student.
  - f. The person who entered the log.
- 4. Select your sort criteria from the dropdown list.
- 5. Click Submit.
- 6. The number of results matching the search criteria will be displayed.

## Log Entry Functions

| What do you want to do with the | 2 Log records | you have selected?                                     |
|---------------------------------|---------------|--------------------------------------------------------|
| List Log Entries                |               | Prints a quick list of currently selected Log records. |
| Print a Report                  |               | Prints a report for currently selected Log records.    |
| Quick Export                    |               | Exports data on currently selected Log records.        |

7. Click the List Log Entries link to view a summary list of the log entries.

#### **Student Searches**

Early Literacy Support Observation Survey Incident Tracking Reading Recovery Support Search by GPA Search for Attachments Search for Students Search Log Entries

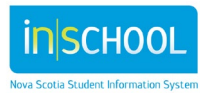